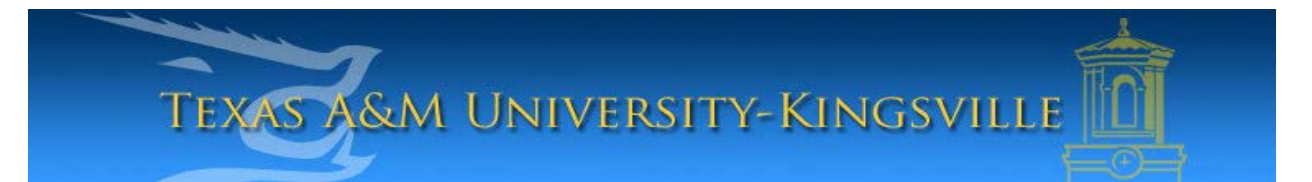

## iTech Helpdesk

## Setting Up Alumni E-Mail on iPhone using Exchange

1. First, make sure your iPhone device is turned on, unlocked and on your main screen. Select "**Settings**".

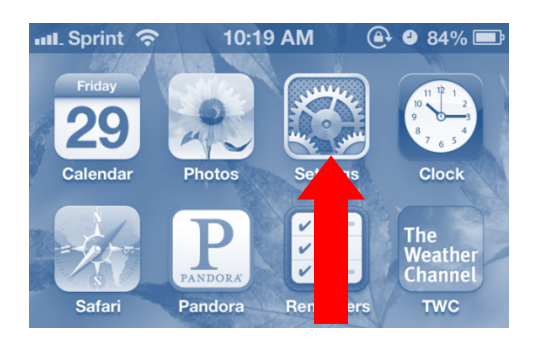

2. Next, select "Mail, Contacts, Calendars".

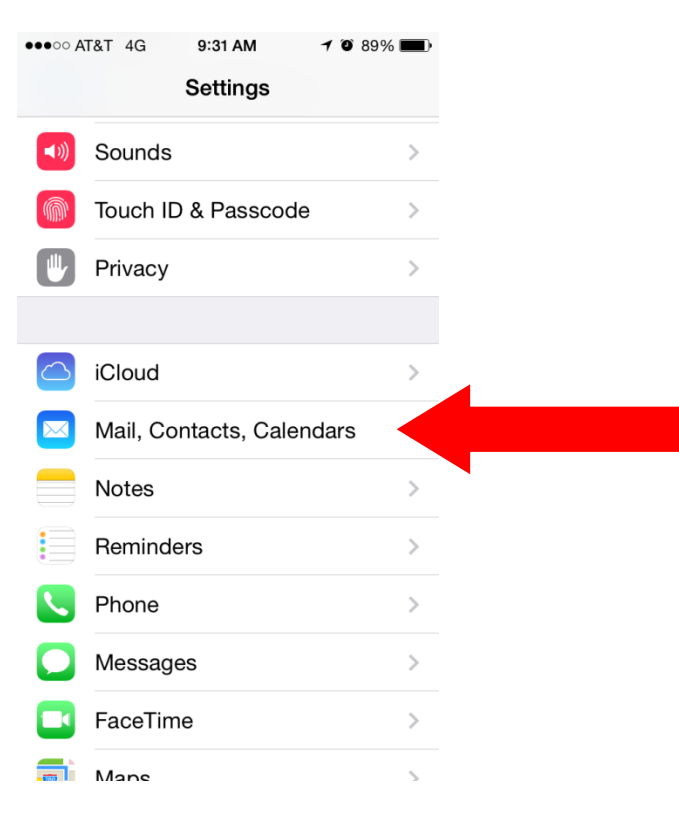

3. In your Mail, Contacts, Calendars settings, select, "Add Account...".

| ●●●○○ AT&T 4G   9:31 AM                    | 7 0 89%    | D |  |  |
|--------------------------------------------|------------|---|--|--|
| Settings Mail, Contacts, Calendars         |            |   |  |  |
|                                            |            |   |  |  |
| ACCOUNTS                                   |            |   |  |  |
| iCloud<br>Contacts, Calendars and 3 more.  | ••         | > |  |  |
| <b>Gmail</b><br>Mail, Calendars            |            | > |  |  |
| Yahoo!<br>Mail, Contacts, Calendars, Remin | ders       | > |  |  |
| Add Account                                |            |   |  |  |
|                                            |            |   |  |  |
| Fetch New Data                             | Push       | > |  |  |
| MAIL                                       |            |   |  |  |
| Preview                                    | 2 Lines    | > |  |  |
| Show To/Cc Label                           | $\bigcirc$ |   |  |  |
| Flag Style                                 | Color      | > |  |  |

4. Select, "Exchange".

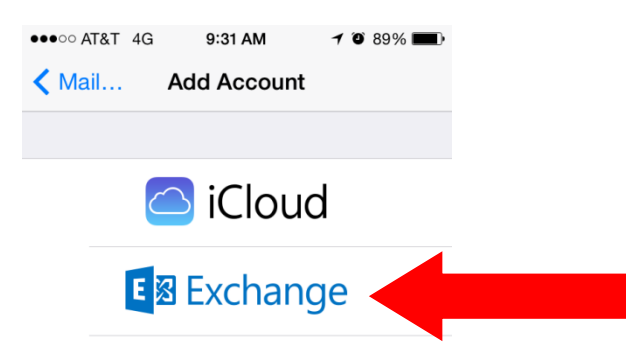

5. On the next screen, enter your alumni e-mail address and password.. You can also change your description. Click "**Next**".

| ●●●○○ AT&T 4G | 9:34 AM    | 7 🛈 88% 🔳   |    |
|---------------|------------|-------------|----|
| Cancel        | Exchange   | Next        |    |
|               |            |             |    |
| Email         | alumni@alu | mni.tamuk.e | du |
| Password      | ••••••     |             |    |
| Description   | Exchange   |             |    |

6. On the next screen enter, "outlook.office365.com" for the server name. Your username is also your email address. Leave the Domain optional (blank). Click "Next".

Please Note: If you receive an error stating that the account could not be verified, continue anyway and save your settings. The connection will work.

| ●●●○○ AT&T 4G | 9:36 AM       | 7 🖱 88% 🔳    |
|---------------|---------------|--------------|
| Cancel        | Exchange      | Sav          |
|               |               |              |
| Email         | alumni@alum   | ni.tamuk.edu |
|               |               |              |
| Server        | outlook.offic | e365.com     |
|               |               |              |
| Domain        | Optional      |              |
| Username      | alumni@alum   | ni.tamuk.ed  |
| Decoword      |               |              |
| Password      | •••••         |              |
|               |               |              |
| Description   | Exchange      |              |
|               |               |              |
|               |               |              |
|               |               |              |

7. After your account is verified, you will be taken to this screen. Mark all the options as "Off" except for "Mail". Then click, "Save".

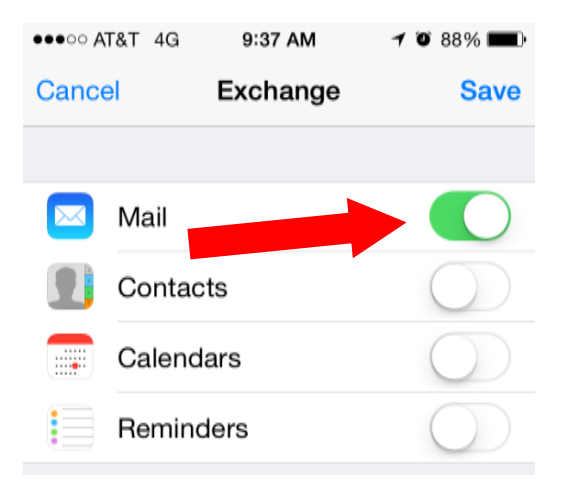

8. Your retiree e-mail is now created! Please allow a few minutes for your student e-mail to synchronize and for your e-mails to download before using it.

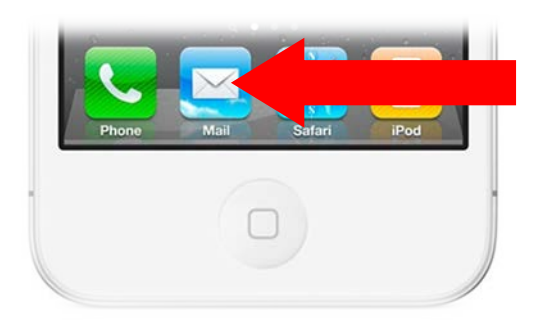